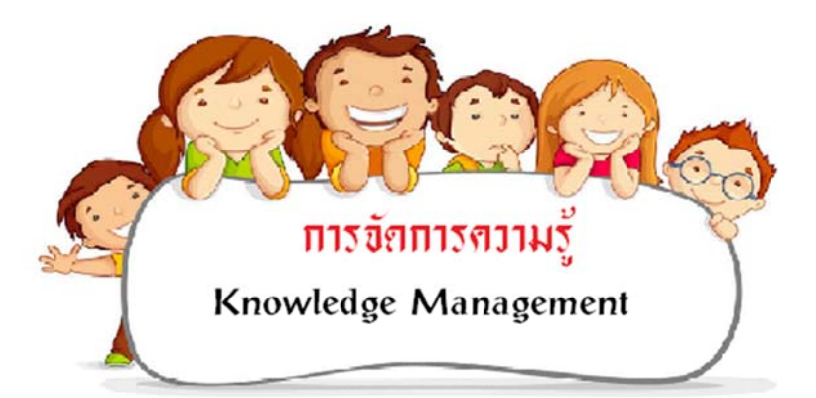

# เรื่อง "เทคนิคการจัดเก็บเอกสารเรื่องรับเพื่อการ สืบค้นอย่างมีประสิทธิภาพ"

### เป้าหมายหลัก

มีเทคนิคการจัดเก็บเอกสารเรื่องรับเข้าเพื่อการสืบคืนได้อย่าง สะดวกและรวดเร็ว

## ตัวชี้วัดความสำเร็จของเป้าหมายหลัก

ความพึงบงพอใจของบุคลากรสายสนับสนุนในการใช้เทคนิค การจัดเก็บเอกสารเพื่อการสืบค้นเอกสารเรื่องรับเข้า ไม่น้อยกว่า ร้อยละ 80

## เทคนิคการจัดเก็บเอกสารเรื่องรับเพื่อการสืบค้น อย่างมีประสิทธิภาพ

### คือการนำระบบสารบรรณอิเล็กทรอนิกส์ มาใช้ในการสืบค้น เอกสารเรื่องรับ

ขั้นตอนการค้นหาเอกสารในระบบสารบรรณอิเล็กทรอนิกส์ (e-Document :Electronic Document) หรือโปรแกรม Arit e-Document

- 1. เข้าระบบ Arit E Document ที่ลิงค์ https://aritdoc.lpru.ac.th
- 2. ใส่รหัสผู้ใช้งานและรหัสผ่าน (ใช้รหัสบัญชีเดียว)

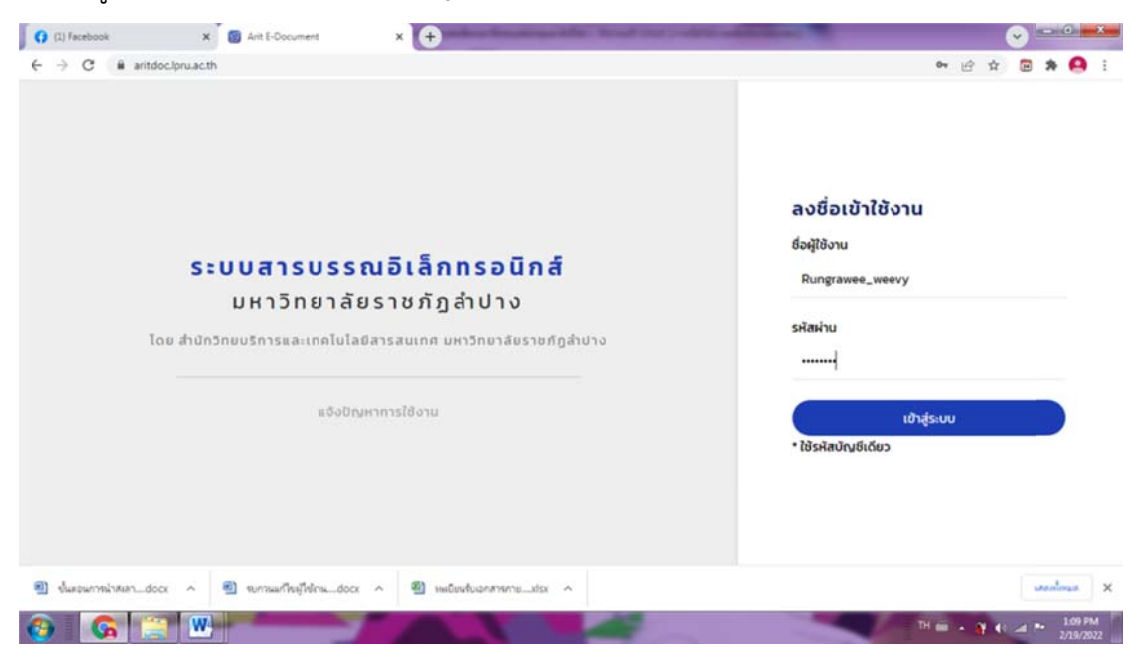

#### 3. คลิกเลือกเมนู กล่องหนังสือ 🔶 หนังสือดำเนินการแล้ว

| Image: Section Contraction       Image: Section Contraction         Image: Section Contraction       Image: Section Contraction         Image: Section Contraction       Image: Section Contraction         Image: Section Contraction       Image: Section Contraction         Image: Section Contraction       Image: Section Contraction         Image: Section Contraction       Image: Section Contraction         Image: Section Contraction       Image: Section Contraction         Image: Section Contraction       Image: Section Contraction         Image: Section Contraction       Image: Section Contraction         Image: Section Contraction       Image: Section Contraction Contraction         Image: Section Contraction Contraction       Image: Section Contraction Contraction         Image: Section Contraction Contraction Contraction       Image: Section Contraction Contraction         Image: Section Contraction Contraction Contraction Contraction Contraction Contraction       Image: Section Contraction Contraction C |                                             |                                              |                            |                                |
|----------------------------------------------------------------------------------------------------|---------------------------------------------|----------------------------------------------|----------------------------|--------------------------------|
| ← → C 🔒 aritde                                                                                                    | oc.lpru.ac.th                               |                                              |                            | er 🖻 🖈 🙆 🗄                     |
| ARIT/                                                                                                    | หน้าหลัก กล่องหนังสือ - ติดตา               | มหนังสือ                                     |                            | 📡 นางสาวกมลชนก ถาแก้ว 🕚        |
|                                                                                                    | หนังสือใหม่<br>หนังสือดำเนินการแล้ว         |                                              |                            | due familitation               |
|                                                                                                    | ประวิติการเกษียน                            |                                              |                            | คาเกษยนกเชบอย<br>เพิ่มคำเกษียน |
|                                                                                                    |                                             |                                              |                            | + ołu                          |
|                                                                                                    |                                             |                                              |                            | รายการคำเทษียนที่ใช้บ่อย       |
|                                                                                                    |                                             |                                              |                            |                                |
|                                                                                                    |                                             |                                              |                            |                                |
|                                                                                                    |                                             |                                              |                            |                                |
|                                                                                                    |                                             |                                              |                            |                                |
| ttps://witdoc/pru.ac.th/#                                                                                                    |                                             |                                              |                            |                                |
| 2565-0009.pdf                                                                                                    | <ul> <li>ปี ชั่นสอนการนำสงลาdocx</li> </ul> | <ul> <li>ขากรณะก็จะผู้ใช้เกษdocx </li> </ul> | 🕘 พะมัยหลังเอกสารกายxisx 🧄 | unonlosum 3                    |
| a 🙆 📋                                                                                                    |                                             |                                              |                            | TH 🗰 . 😭 40 at 🏴 200 PM        |

4. ไปที่กล่องจดหมาย คลิกเลือก มอบหมาย, แจ้งทราบ, คำสั่ง, ประกาศ ระเบียบ ข้อบังคับ, ประชาสัมพันธ์และอื่น ๆ, TOR

4.1 กรณีต้องการค้นหาเรื่องที่มอบหมาย

- 1. คลิกเลือกเมนู กล่องจดหมาย -> มอบหมาย
- 2. สืบค้นหนังสือ โดยการพิมพ์ข้อความที่กล่องคำค้น "ชื่อเรื่อง,ผู้ส่ง,เลขที่คำสั่ง,เลข

รับหนังสือ" ที่ต้องการค้นหา และ/หรือ เลือกประเภทหนังสือ แล้วกดค้นหา

| จจุดหมาย             |                                                        |                                                                                                    |               |
|----------------------|--------------------------------------------------------|----------------------------------------------------------------------------------------------------|---------------|
| LND                  | สืบค้นหนังสือ                                          |                                                                                                    |               |
| nu -                 | <b>ค่ำคัน</b> ซึ่งเรื่องเห็องเลขที่กำลังแลยรับหนึ่งสือ | ประเภทหนังสือ                                                                                                    |               |
| กระเบียน ข้อเร็อชั่น |                                                        | กรุณาเลือกประเภทหนังสือ                                                                                                    |               |
| สัมพันธ์ และ อื่นๆ   | and to d                                               |                                                                                                    |               |
|                      | - terseutusun                                          |                                                                                                    |               |
|                      | ทั้งหมด 15 รายการ หน้า 1/1) ไปที่หน้า 🚺                |                                                                                                    |               |
|                      | นหาวัตยาลีบราชภัฏล่าปาง                                | ศำธรรมเมียนการสมัคร ค่าใช้จ่าย อัตราค่าดอบแทนการปฏิบัติงานในการรังสมัคร และสอบบรรจุบุคคลเพื่อเป็นบุคลากรหรือผู้ปฏิบัติงานในมหาวิทยาล์ย<br>รายกัฏลำปาง    | 25.5 A 2555   |
|                      |                                                        | ประเภทหอ่อสัย ประกาท เหตุวิทยาลัยห                                                                                                    |               |
|                      | สถาปันวิทยาลัยชุมชน                                    | ประชาสัมพันธ์การสรรหญ้อำนวยการวิทธาลัยขุมยมสุโขทัย<br>ประเภทษังสอะริมทรชนอก และกะนัดชชัย 2278                                                            | 20 6 A 2565   |
|                      | กองทุนเงินให้ทู่มีมาพื่อการสักษา                       | ขอความอยุเกราะหีประชาสัมพันธ์เป็ดเชวะนักทึกเกษฎีญี่มีเงินทองทุนเข้าร่วมสัมขนกออนไลน์<br>ประเภทษ์ปลัด รับการเอก (และกะบัตรชัน 2007                        | 20 6 14 25 65 |
|                      | คณะกรรมการสรรหากรรมการป้องกับ และปรา                   | ขอความอยุกราะหันการตรวจสอบข้อมูลเกี่ยวกับผู้สนักรเข้ารับการสรรหาเป็นบุคคลผู้สมควรได้รับการแต่งตั้งเป็นกรรมการป้องกันและปรามปรมการ<br>ทุจรัดแห่งชาติฯ<br> | U 6.A.2965    |
|                      | หน่วยตรวจสอบภายใน                                      | ບອດວາມອບຸກຣາ-ກັດອບແບບເສຍບການຄວາມສົ່ວພວຍຮູ້ຮັບປຣິກາຣ<br>ບັນແກກແຮ້ວສະ ຮັບກາຍໃນ                                                                             | 06 (LA 2585   |
|                      | บูลนิธีเขาวชนสัมพันธ์มาเกราติ                          | ขอความอนุเกราะห์ส่งตัวแทนนิสิตนักศึกษาเข้าร่วมกำชุเขาวชนนานาชาติ 2022 IYF World Camp<br>  ประเทศปอโต รับกระเวท   ประกะนิสินชัย 1801                      | 09.682565     |
|                      | งานการเจ้าหน้าที่และสวัสดีการ                          | สำรวจความต้องการเครื่องแบบราชการ<br>ประกาศปอสต ร์เอาเฟน โรงการต้องตับ (2774                                                                              | 2018.42585    |
|                      | หม่วยตรวจสอบภายใน                                      | มารองเปล่องแล้วองหน่วย<br>เปลาแลง สินโลการเปลา เปลาแลง สินโลการเปลา                                                                                      | 22 8 A.2565   |
|                      | งานการเจ้าหน้าที่และสวัสดีการ                          | สำรวจการเข้าร่วมงานบุทีตาวิต ประจำปังมประมาณ พ.ศ. 2565<br>ประเทศหนึ่งสือ รับกาฟสัม โดยการใจบริษา (777                                                    | 13 # 0.2553   |
|                      | สาขาวิชาวิศวกรรมคอมพัวเตอร์                            | ราชงานการเดินทางใปราชการโดยไม่มีตาค่าใช้ง่าย<br>ประเภาพรับสือ Sumwila โรงสารป้อยนั้น (270)                                                               | 10 a A.2563   |
|                      | คณะวิทยาการจัดการ                                      | ขอเผยแพร่การจัดการความรู้ (KM) สายวิชาการและสายสนับสมุขวิชาการ คณะวิทยาการจัดการ<br>ประชาชนังสือ Sumulu                                                  | 09 # N2565    |
|                      | รองอธิการ มหาวิทยาลัยราชกัญลำบาง                       | การติดตาม ตรวงสอบและประเมินผลงานของมหาวิทยาลัยราชภัฏล่าปาง ประจำปังบประมาณ 2565<br>ประเทศปลโต รัณฑฟน ระยายังประ 6653                                     | 57 e n.2565   |
|                      | คณะครุศาสตร์                                           | ขอของแล่มการจัดการความรู้ (KM) สายวิชาการ คณะครูศาสตร์<br>ประหาศษไฟล์ ชนตายใน                                                                            | 27 II A 2563  |
|                      | งานการเจ้าหน้าที่และสวัสดีการ                          | สำรวจรายชื่อเข้าร่วมพิธีรับพระราชทานเครื่องราชอิสริมากรณ์<br>ประเทศปลโอ รับคงนั้น<br>ระยาะเรียงบัน (ระยาะเรียงบัน - 634 )                                | 32 n n.2563   |
|                      | สำนักงานสภามหาวิทยาลัย                                 | แจ้งประกาศกนะกรรมการสรรหานายกสถานหาวิทยาลัย<br>  ประกาศปลโต รัณฑพัน     เมตะเปละบัน: c541                                                                | 20.0 p.2545   |

| <b>เป็น เป็น เป็น เป็น เป็น เป็น เป็น เป็น </b>           | งานธุรการ * กล่องหนังสือ * บันทึกการปฏิบัติ                        | งาน                                                                                 |                                                              |                                     | () มางพืชรับทร์ สิงห์แก้วสืบ<br>กระเวลไปไฟดูกรางกระบ |
|-----------------------------------------------------------|--------------------------------------------------------------------|-------------------------------------------------------------------------------------|--------------------------------------------------------------|-------------------------------------|------------------------------------------------------|
| กล่องจดหมาย                                               |                                                                    |                                                                                     |                                                              |                                     |                                                      |
| มอบหมาย<br>แจ้งทราบ<br>คำสั่ง                             | สืบค้นหนังสือ<br>ค่ำคืน ร่อเรื่องผู้ส่งเลขที่กำส่งเลขรีมหนังสือ    |                                                                                     | ประเภทหนังสือ                                                |                                     |                                                      |
| ประกาศระเบียบ ข้อบังคับ<br>ประชาสัมพันธ์ และ อื่นๆ<br>TOR | คำธรรมเนียม<br>?ใช้เงื่อบไซรันที่<br>คันคา                         |                                                                                     | ประกาศ มหาวิทยาลัยา                                          | v                                   |                                                      |
|                                                           | ทั้งหมด 1 รายการ หน้า 1/1) ไปที่หน้า 🚺<br>มหาวิทยาลัยรายที่กูลำปาง | กำธรรมเนียมการสนักร กำใช้จ่าย อัตรา<br>รายที่กูล้าปาง<br>ประกระนั้นสาย และสายเหมือง | กำตอบแทนการปฏิบัติงานในการรับสนัคร และส<br>เอาะต้องดับ : 50% | อบบรรจุบุกคลเพื่อเป็นบุคลากรหรือผู้ | ปฏิบัติงานในมหวักยาลัย 28 และวิชิร                   |
|                                                           | ทั้งหมด 1 รายการ - หน้า (1/1) ไปที่หน้า 🚺                          |                                                                                     |                                                              |                                     |                                                      |

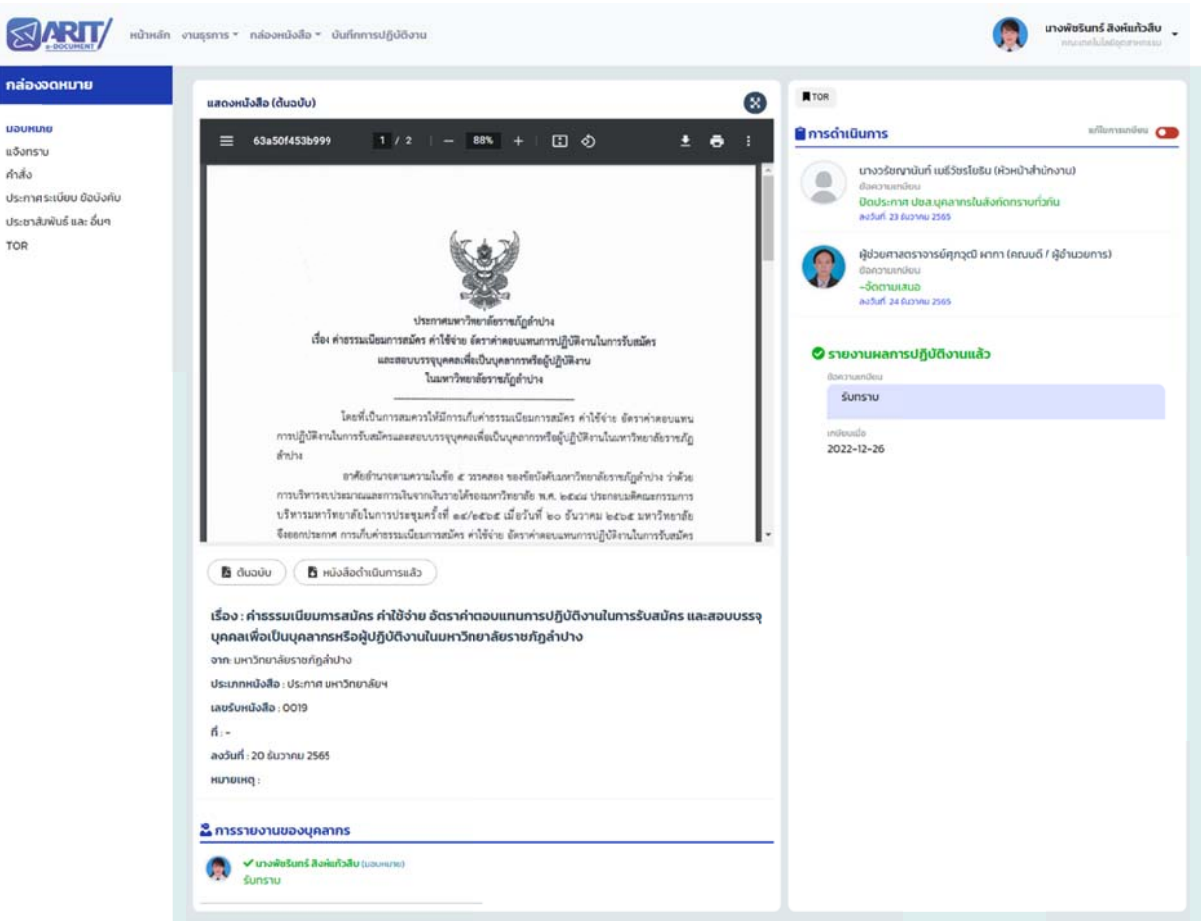

4.2 กรณีต้องการค้นหาเรื่องที่แจ้งทราบ

1. คลิกเลือกเมนู กล่องจดหมาย -> แจ้งทราบ

2. สืบค้นหนังสือ โดยการพิมพ์ข้อความที่กล่องคำค้น "ชื่อเรื่อง,ผู้ส่ง,เลขที่คำสั่ง,เลข

รับหนังสือ" ที่ต้องการค้นหา และ/หรือ เลือกประเภทหนังสือ แล้วกดค้นหา

| องจดหมาย                                 |                                                         |                                                                                                    |                     |  |  |  |  |
|------------------------------------------|---------------------------------------------------------|----------------------------------------------------------------------------------------------------|---------------------|--|--|--|--|
| 101U                                     | สืบค้นหนังสือ                                           |                                                                                                    |                     |  |  |  |  |
|                                          | <b>ค่ำคืน</b> ชื่อเรื่องหู้ส่งหลยที่ค่าส่งหลยรับหนังสีเ | ประเภทหนังสือ                                                                                                    |                     |  |  |  |  |
| ศระเบียบ ข้อบังคับ<br>สัมพันธ์ และ อื่นๆ | ายเงื่อนในวันที่                                        | กรุณาเลือกประบททหนังสือ 🗸                                                                                                    |                     |  |  |  |  |
|                                          | ทันหา<br>ทั้งหมด 24 รายการ หน้า 1/1) ไปที่หน้           | 0                                                                                                    |                     |  |  |  |  |
|                                          | สำนักงานเลขาธิการครูสกา                                 | ขอความอนุเกราะหีประชาสัมพันธ์การจัดประกวดสปอตวิทยุและสปอตไทรกัศน์วีนครู ประจำปี 2566<br>ประมาทะนังสือ รับกายนอก<br>เผยกะเป็ดบริม                                                                                            | 10 K.A.230          |  |  |  |  |
|                                          | สำนักงานสถามหาวิทยาลัย                                  | ขอความอนุเกราะหีประชาสัมพันธ์ ประกาศคณะกรรมการดำเนินการเลือกกรรมการสภา มหาวิทยาลัยจากคณาจารย์ประจำ (แทนตำแหน่งที่ว่าง)<br>ประกาศนังสอ รณาหนัน<br>เมื่อและเอียงนั้น (และแอียงนั้น 1977)                                      | 13 6.4.256          |  |  |  |  |
|                                          | คณะเทคโบโลชีอุตสาหกรรม                                  | แต่งตั้งกณะกรรมการดำเนินงานควบคุมภายในและบริหารความเสี่ยง คณะเทกในโลยีอุตสาหกรรม มหาวิทยาลัยรายกัญลำปาง ประจำมิงบประมาณ 2566<br>  ประกาศปะปอ กัฟะ กรมเทศไปสมัดสายกรรม   เมนกะอิชะมีน 0001                                   | 08 8 4 2 2 6 1      |  |  |  |  |
|                                          | งานทัจกรรมนักศึกษา                                      | ขอกวามอนุเกราะหีประชาสัมพันธุ์มุกลากร และนักศึกษาติดต่อขอรับสิ่งของพระราชทาม<br>ประเทศฟอฟอ ริเภาซใน<br>โรง                                                                                                    | 01602361            |  |  |  |  |
|                                          | คณะเทคไมโลซีอุตสาหกรรม                                  | แต่งตั้งกณะกรรมการดำเนินงานสุมข์ทำหาอดวิศวกรรมและเทคโนโลย์ คณะเทคโนโลย์อุตสาหกรรม<br>ประการหนังประ กำนั่ง กณะกรโปลย์อุตสาหกรรม<br>เงอกรน้อนรูป                                                                              | 29 H H 2263         |  |  |  |  |
|                                          | มหาวิทยาลัยราชกัฎสำปาง                                  | แต่งตั้งศณะกรรมการดำเนินกิจกรรม "งามป้าเวณีฝองสะเปา ณ หนองหัวหงอก" ประจำปี 2565<br>ประกาศหนิงสือ ศัฟร์ บหาวิทยาศิษา ( เลยกะติมร์ม: 0004                                                                                     | . 10 M IL 2015      |  |  |  |  |
|                                          | มหาวิทยาลัยรายกัฎสำปาง                                  | ประกาศมหาวิทยาลัยรายภัฏอำปาง เรื่อง พนักงานมหาวิทยาลัยผู้มีผลการปฏิบัติรายการอยู่ในระดับดีแต่และดีมาก ประจำปี พ.ศ. 2565 (ครั้งที่ 2)<br>ประกาศปลโย ประกาศ มหาวิทยาสิหา   มนกะดิบงปีม 0007                                   | D8 WM-2565          |  |  |  |  |
|                                          | มหาวิทยาล์ชราชที่ฏล่ำปาง                                | ประกาศมหาวิทยาลัยรายภัญลำปาง เรื่อง การกำหนดระดับดำแหน่งของขำราชการพลเรือนในสถาบันอุดมศึกษา และพนักงานมหาวิทยาลัยสายสนับสนุม<br>มหาวิทยาลัยรายภัฏลำปาง พ.ศ. 2565 - 2568<br>ประกาศปลีย ประกาศ แควโทยาสิยา (แลกะเซียะชับ 6002 | 31 n.n. 2545        |  |  |  |  |
|                                          | สำนักงานบริตกรรมแห่งชาติ                                | ขอเชิณชิ่นช้อเสนอโครงการ "จัดจ้างที่ปรึกษาดำเนินงานหน่วยขับเคลื่อนบรัตกรรมเพื่อสังคม เพื่อนำนวัตกรรมไปใช้ประโยขมิในพื้นที่ภาคเหนือตอนบน<br>มิงบประมาณ 2566"                                                                 | 21 <i>h</i> .n.2165 |  |  |  |  |

| มน้าหลัก<br>ส่องจดหมาย                                                         | งานธุรการ * กล่องหนังสือ * บันทึกการ                                                               | ປກຼົບ້ຕີ້ຈານ                                                  |                                                                 |                       | แางพัชรับ<br>สระเทศ | กร์ สิงห์แก้วสืบ<br>ใบไฟปุจการระบ |
|--------------------------------------------------------------------------------|----------------------------------------------------------------------------------------------------|---------------------------------------------------------------|-----------------------------------------------------------------|-----------------------|---------------------|-----------------------------------|
| นหมาย<br>พัทราม<br>สัง<br>กาท ระเบียบ ข้อมังกับ<br>เขาสิมพันธ์ และ อื่นๆ<br>IR | สืบค้นหนังตือ<br>กำคัน จัดร้องมู่ส่งเลตร์ค่าส่งเลตร์แค<br>สปอทวัทยุ<br>ใช้เงื่อนใชร์นที่<br>เกียทว | Joho                                                          | ประเภทหนังสือ<br>รับภายนอก                                      | ٩                     |                     |                                   |
|                                                                                | ทั้งหมด 1 รายการ หน้า 171 ไปที่ห<br>สำนักงานเลขายการคุรสภา<br>ทั้งหมด 1 รายการ หน้า 171 ไปที่ห     | ม้า 🚺<br>ยอกวามอนุเคราะหีประช<br>ประกาศปอไซ ชินกหมอก<br>น้ำ 🚺 | สัมพันธ์การจัดประกวดสปอตวัทยุและสปอตไทรทัศ<br>โดยกะยังแข่ง 2558 | มีวันกรู ประชำปี 2566 |                     | 19 6.0.2565                       |

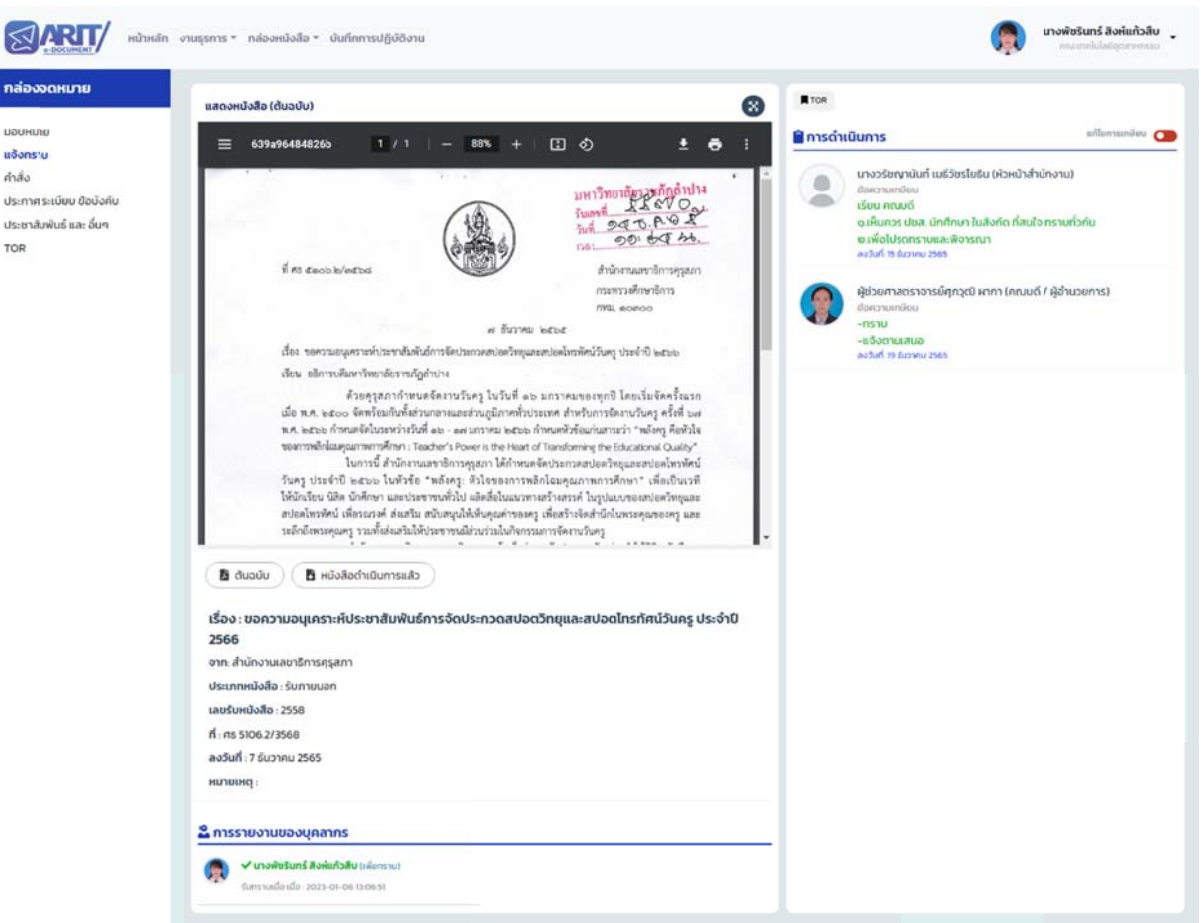

4.3 กรณีต้องการค้นหาเรื่องที่เป็นคำสั่ง

- 1. คลิกเลือกเมนู กล่องจดหมาย 🔶 คำสั่ง
- 2. สืบค้นหนังสือ โดยการพิมพ์ข้อความที่กล่องคำค้น "ชื่อเรื่อง,ผู้ส่ง,เลขที่คำสั่ง,เลข
- รับหนังสือ" ที่ต้องการค้นหา และ/หรือ เลือกประเภทหนังสือ แล้วกดค้นหา

| - DOCUMENT,         |                                                      |                                            |                                                 |                                                  | vgócaneram  |
|---------------------|------------------------------------------------------|--------------------------------------------|-------------------------------------------------|--------------------------------------------------|-------------|
| งจดหมาย             | · · · · · · · · · · · · · · · · · · ·                |                                            |                                                 |                                                  |             |
| 10.00               | สืบค้นหนังสือ                                        |                                            |                                                 |                                                  |             |
| เราบ                | <b>ค่ำคัน</b> อี่อเรื่องเผู้ส่งและที่ผ่าส่งและรับหนั | isão                                       | ประเภทหนังสือ                                   |                                                  |             |
| าศระเบียบ ข้อบังคับ |                                                      |                                            | กรุณาเลือกประเภทหนังสือ                         | ~                                                |             |
| าสัมพันธ์ และ อื่นๆ | 174 Southstard                                       |                                            |                                                 |                                                  |             |
|                     | คันหา                                                |                                            |                                                 |                                                  |             |
|                     | ทั้งหมด 2 รายการ หม้า 1/1) ไปที่หา                   | ða 🕦                                       |                                                 |                                                  |             |
|                     | คณะเทคโบโลชีอุตสาหกรรย                               | แต่งตั้งคณะกรรมการดำเนินโครงการอบ          | ะมความรู้เรื่องงานประกันคุณภาพการศึกษาให้แก่นัก | ศึกษาคณะเทคโนโลยีอุตสาหกรรม ประจำปีการศึกษา 2565 | 22 6 4 2365 |
|                     |                                                      | ประเททหนังสือ คำสั่ง คณะเทคโบโลยีอุตสาหกรร | imuniduutu obos                                 |                                                  |             |
|                     | คณะเทคโนโลยีอุตสาหกรรม                               | แต่งตั้งคณะกรรมการดำเนินงานที่จกรรม        | ทำบุญอาคาร คณะเทคไบโลยีอุตสาหกรรม               |                                                  | 218.4.2505  |
|                     |                                                      | ประการเงิงสือ สำมัล คุณแกคโนโลยีอุกสาหกรร  | LaunieGoufu 0004                                |                                                  |             |

| บหมาย                | สืบค้นหนังสือ                                    |                                   |                                                       |                                         |                     |
|----------------------|--------------------------------------------------|-----------------------------------|-------------------------------------------------------|-----------------------------------------|---------------------|
| ส้อ                  | <b>คำคัน</b> ชื่อเรื่องภูลิสงสอที่ก่าสังเสอร์บาย | iało                              | ประเภทหนังสือ                                         |                                         |                     |
| กาศระเบียบ ข้อบังคับ | ประกันคุณภาพ                                     |                                   | คำสั่ง คณะเทคโนโลยีอุดสาหกรรม                         | ~                                       |                     |
| ชาสัมพันธ์ และ อื่นๆ | D ใช้เรื่อนไขรับที่                              |                                   |                                                       |                                         |                     |
| R                    | - Mino                                           |                                   |                                                       |                                         |                     |
|                      | HUNT                                             |                                   |                                                       |                                         |                     |
|                      | ทั้งหมด1รายการ หน้า (1/1) ไปที่ห                 | in 🚺                              |                                                       |                                         |                     |
|                      |                                                  |                                   |                                                       |                                         |                     |
|                      | คณแกคโมโลชีอุตสาหกรรม                            | แต่งตั้งคณะกรรมการดำเบินโด        | รงการอบรมความรับรื่องงานประกับคุณภาพการศึกษาให้แก่มีก | เด็กษาคณะเทคโนโลยีอตสาหกรรม ประจำปีการเ | four 2565 22 magnes |
|                      |                                                  | ประเภทหนังสือ ค่าสื่อ คณะเทคไปไลย | Inonisiousu ionos                                     |                                         |                     |
|                      |                                                  |                                   |                                                       |                                         |                     |

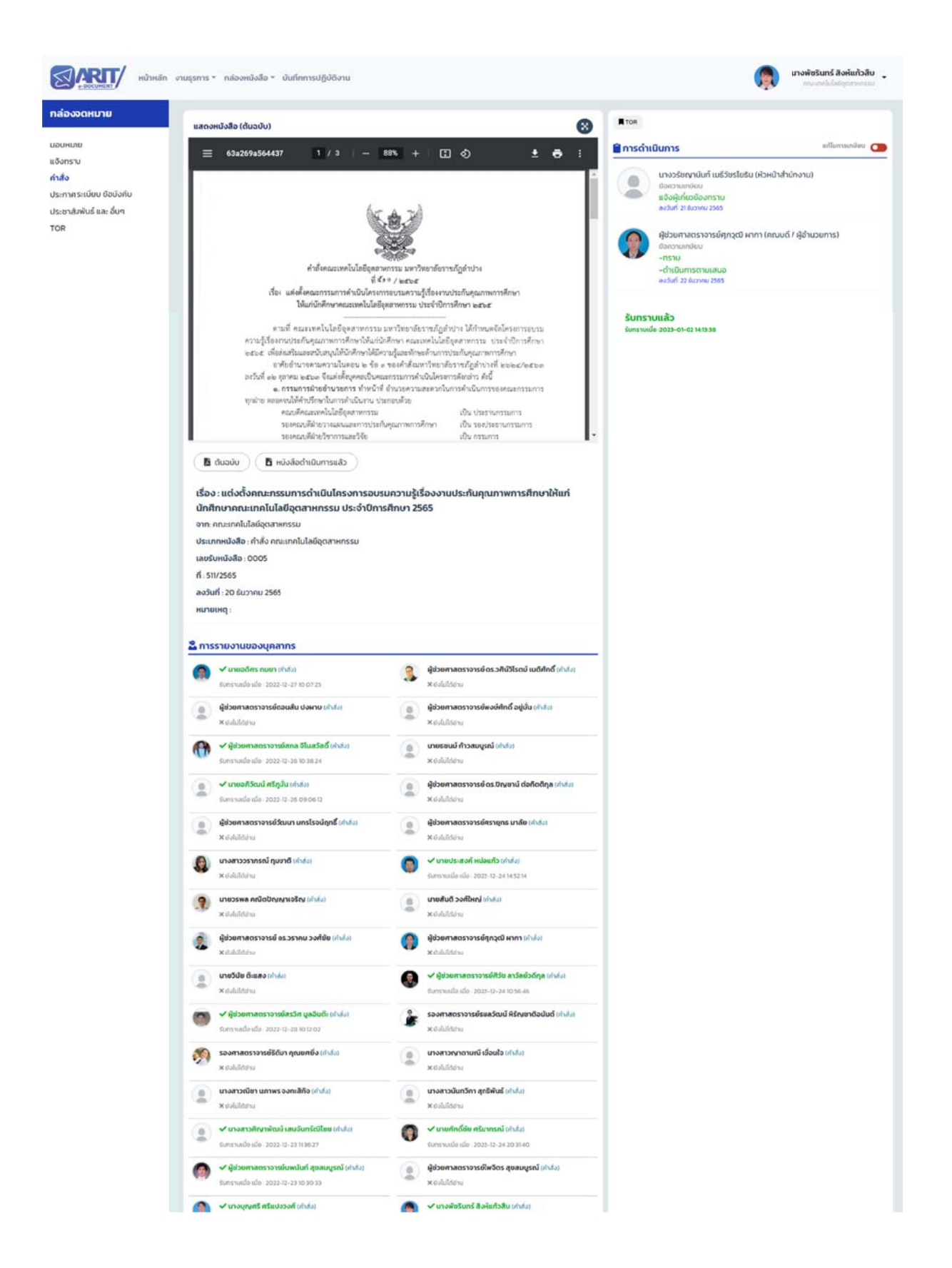

4.4 กรณีต้องการค้นหาเรื่องที่เป็นประชาสัมพันธ์ และอื่น ๆ
1. คลิกเลือกเมนู กล่องจดหมาย → ประชาสัมพันธ์ และอื่น ๆ

สืบค้นหนังสือ โดยการพิมพ์ข้อความที่กล่องคำค้น "ชื่อเรื่อง,ผู้ส่ง,เลขที่คำสั่ง,เลข
 รับหนังสือ" ที่ต้องการค้นหา และ/หรือ เลือกประเภทหนังสือ แล้วกดค้นหา

| RUINA                         | า งานธุรการ • กล่องหนังสือ • บันทึกการปฏิบัติงาน                                                        | , 👩 "                                                                                                    | างพืชรินทร์ สิงห์แก้วสืบ<br>คระเทศไปสัตราชการเ |
|-------------------------------|----------------------------------------------------------------------------------------------------|----------------------------------------------------------------------------------------------------|------------------------------------------------|
| กล่องจดหมาย                   |                                                                                                    | ( v thus                                                                                                    | งงหมายว่าอ่านแล้วทั้งหมด                       |
| ນວບหນາຍ<br>ແຈ້ວກรາບ<br>ຄຳສິ່ວ | สืบค้นหนังสือ                                                                                           |                                                                                                    |                                                |
| ประกาศ ระเบียบ ข้อบังคับ      | <b>ถ่าคัน</b> ที่อเรื่อง มีช่ง เลขได้หรือ เลขริมะเจิงสือ                                                | ประเภทหนังสือ                                                                                                    |                                                |
| ประชาสมพินธ์ และ อื่นๆ        |                                                                                                    | ละอาเรือกปะเมณหมังสือ                                                                                                    |                                                |
| TOR                           |                                                                                                    | านุนานอกบระบาทหนุลอ                                                                                                    |                                                |
|                               | <ul> <li>ใช้เงื่อนใชวันที่<br/>สันหา</li> <li>ก้อหมด 625 รายการ หน้า (1/21) ไปที่หน้า (1/21)</li> </ul> | 23456                                                                                                    |                                                |
|                               | ศาสากสางจึงเว็ดสำปาง                                                                                    | การสมัครเข้ารับการศึกษาอบรมหลักสุตรประกาศนียบัตรสิทธิมนุษยชนสำหรับนักบริหารระดับสูง รุ่นที่ 3 (ปสม.3)<br>ประเทศมีเสีย รับการนอก เองกะเงียงวัน : 2019                        | 02 <i>UN</i>                                   |
|                               | มหาวิทยาส์ขรายที่ดูเชียงราย                                                                             | ขอเชิญเข้าร่วมงานแสดงผลงานวิจัย นวัตกรรม และการประชุมวิชาการ 50 ปี<br>ประเภทเชิงซีร ในการขอก โมงตาเชียงรีม 2638                                                             | Q2.WA                                          |
|                               | มหาวิทยาลัยราชภัฏนครราชสีขา                                                                             | ขอความอนุเกราะที่ประชาสัมพันธ์เชิญชวนส่งบทความเพื่อดีพันพ์ในวารสาร<br>ขระมากเชิงช่อ รับภาพขอก เองกระช่องขว. 2017                                                            | 02 M M                                         |
|                               | ศาลากลางจังหวัดลำปาง                                                                                    | หลากรออกแลยรางวัลสลากการกางจึงหวัดล้ำปาง ประจำปี 2566<br>ประชาทยังสิ่ง รับภาพออก โลยกะมียงชัน 2515                                                                          | 02.U.A.                                        |
|                               | สำนักงานปลัดกระทรวงการอุดมศึกษา วิทยาศา                                                                 | ส่งนทกวามเที่ยวกับพระราชบันหนัดใช้ขุลข่าวสารของราชการ พ.ศ. 2540 จำนวน 5 เรื่อง<br>ประเภทซ์เอสะ รับภาพอก โลยกะต่องวัน : 253                                                  | NU 60                                          |
|                               | ศาลากลางจังหวัดลำปาง                                                                                    | ບອເອີຍແຈ້ນແລະນາແຫ້ງຮ່ວມປຣະກວດຍິວຣາວວິລ The King of Thailang Vetiver Awards<br>ປະເທການດີເອີຍ fumwurn ໂພຍາແລະຍິມແມ່ນ. 2016                                                    | 28 a n.2585                                    |
|                               | สถาปันกดสอบทางการศึกษาแห่งชาติ (องค์การ                                                                 | ขอความอนุเคราะหีประชาสิมพันธ์การกดสอบภามาธังกฎษเพื่อการสื่อสารในการทำงาน TEC-W<br>ประเทศเชิลซ์ รับการขอก โดยการของวัน 2023                                                  | 20 s A 2565                                    |
|                               | มหาวิทยาล์ขราชภัฏสุรินทร์                                                                               | ขอความอนุเคราะหีประชาสัมพันธ์การประชุมวิชาการระดับชาติและนามาชาติ "การพัฒนาท้องที่นอย่างชิ่งขึ้น" ครั้งที่ 1<br>ประเภทชิงสิ่ง รับภายนอก โลงกะเมืองชับ 2821                  | 29 8 n 2565                                    |
|                               | สำนักงานปลัดกระทรวงการอุดมศึกษา วิทยาศา                                                                 | ประการเชิดขวนสมักรรับทุนการที่กษา ระดับปริณญาโท และปริญญาอก ประจำปี 2023-2024<br>ประมาทะเดิสอะรับภาพขอก เองกเบียงชื่ม 220                                                   | 25 a.n.2565                                    |
|                               | กระทรวงติจีทีลเพื่อเศรษฐกิจและสังคม                                                                     | ขอเรียนเติญเข้าร่วมอบรมเติงปฏิบัติการหลักสูตร Design Thinking เพื่อบวัตกรรมและกลยุกธัฐรกิจ<br>ประเภทยังสือ รับภาพบงก เลงกเติงชนิม 2016                                      | 28 6.4.2565                                    |
|                               | กระทรวงดิจิทีลเพื่อเศรษฐกิจและสังคม                                                                     | ขอเชิญอบรมเชิงปฏิบัติการหลักสูตธรรรมากับาลข้อมูล และการคุ้มครองข้อมูลส่วนบุคกล รุ่นที่ 7<br>(ปะมาพบังสือ รับภาพมงก ) เอยกะบังชนับ 2814                                      | 20 KA 2565                                     |
|                               | สำนักงานการวิจัยแห่งชาติ                                                                                | ของเชิญเข้าร่วมกิจรรมการเพิ่มภักยภาพและมาตรฐานบุคลากรอุดมศึกษา : ปมเพาะและแลกเปลี่ยนเรียงรู้เพื่อพัฒนาสิ่งประดิษฐ์และเมวิดกรรม<br> ปะเภทะเปลี่ย กับกายอก   นอกเฉียงมีน 2010 | 27 min 2585                                    |
|                               | มหาวิทยาลัยแม่ได้                                                                                       | ขออนุกราะหีประชาสัมพันธ์การสรรหานุกคลเพื่อแต่งตั้งเป็นคณบตีมหาวิทยาลัยแม่ได้-ชุมพร                                                                                          | 26 s.k.2565                                    |

| งจดหมาย            |                                                                     | v thurbourunetable                                                                                                    | оиньћсћани  |
|--------------------|---------------------------------------------------------------------|----------------------------------------------------------------------------------------------------|-------------|
| ราม                |                                                                     |                                                                                                    |             |
|                    | สืบค้นหนังสือ                                                       |                                                                                                    |             |
| ศระเบียบ ข้อบังคับ | ค่ำคัน ชื่อเรื่องมู้ส่งแลยที่ค่าสังแลยรับหนังสือ                    | ประเภทหนังสือ                                                                                                    |             |
| สัมพันธ์ และ อื่นๆ | ผลงานวิจัย                                                          | รับภายนอก                                                                                                    |             |
|                    |                                                                     |                                                                                                    |             |
|                    | i Nišoulušuni<br>Aum                                                |                                                                                                    |             |
|                    | ทั้งหมด 13 รายการ หน้า (1/1) ไปที่หน้า 🕕                            |                                                                                                    |             |
|                    | มหาวิทยาลัยราชกัฎเชียงราย                                           | ยอเชิญเข้าร่วมงานแสดงผลงานวีจัย แว้ดกรรม และการประชุมวิชาการ 50 ปี                                                                                                    | -02 si      |
|                    |                                                                     | ประเทศกรีมสือ รับการของา เลยกะเบียนรับ 2638                                                                                                    |             |
|                    | มหาวิทยาล์ขสงขลานครับกร์                                            | ยอเช็ญส่งผลงานวิจัย และเข้าร่วมประชบวิชาการ                                                                                                    | 10 8 10 200 |
|                    |                                                                     | ประการเนื้อสือ รับการของ เอยกะเบียนรับ 2560                                                                                                    |             |
|                    | unders french de frence an anne an                                  | and the set of the set of the set | B1079       |
|                    | นการเขาสุขาสนุขยายงางสุรรานปุ่ม                                     | deno labija na prosed na mala nakona na sobil na sobil na secura na secura n<br>I secura na secura na secura na secura na secura na secura na secura na secura na secura na secura na secura na                                                                                                    |             |
|                    |                                                                     |                                                                                                    |             |
|                    | มหาวิทยาสัยพะเยา                                                    | ขอเชิญเข้าร่วมนำเสนอผลงานวิจียและประชาสัมพันธ์โครงการประชุมวิชาการระดับชาติ "วิทยาศาสตร์วิจีย" ครั้งที่ 14<br>ประกาศปลโต จันการเอย                                                                                                    |             |
|                    |                                                                     | Antiparation for account in the state of the state of the |             |
|                    | มหาวิทยาลัยพาชีพ                                                    | ขยายเวลาการลงทะเบียนนำเสนอบทความวิจัยในการประชุมวิชาการเสนอผลงามวิจัยระดับชาติ มหาวิทยาลัยพายัพ ร่วมกับ เครื่อข่ายบริหารการวิจัยภาค<br>แต่โดงการแหน่ ซึ่งโดงแปลโอการการการที่สาม วิชายกราชที่ ได้มีและเมืองการการการการการการการการการการการการการก                                                                                                    | 00 67,274   |
|                    |                                                                     | ukuokuulu ahuno luukkinsiinsion siyouninon one innakis ooli llakuokinssu wax. 2006 kison is yuluubabulau<br>Usinnwüulla funnuuen liiauniiduuku 2490                                                                                                    |             |
|                    |                                                                     |                                                                                                    |             |
|                    | สำนักงานพัฒนาการวิจัยการเกษตร (องศ์การม                             | ขอมอบผลงานวิจัยเชียงเมียบายและสารารณะ กลุ่มเรื่องข้าวและพืชไร                                                                                                    |             |
|                    |                                                                     |                                                                                                    |             |
|                    | ลถาบันวิจัยและพัฒนา มหาวิทยาลัยรายกัฎหมู่ป่                         | ขอเชิญร่วมนำเสนอผลงานวิจัย/ผลงานวิจาการระดับชาติรายภัฏหมู่บ้านจอมบึงวิจัย ครั้งที่ 11 "วิจัยและนวัตกรรมเพื่อชุมชนเชิงสร้างสรรค์สู่การพัฒนา<br>อย่างนี้ นี้ให้มีวิจัน                                                                                                    | 16 M AL 255 |
|                    |                                                                     | USunwäuße Sunwuon inovation for Creative Communities towards Sustainable Development)                                                                                                    |             |
|                    |                                                                     |                                                                                                    |             |
|                    | บัณฑิตวิทยาลัย มหาวิทยาล์ยราชทัฏเชียงราย                            | ขอเชิญเข้าร่วยงานประชุมวิชาการ และขอความอนุเคราะห์ประชาสัมพันธ์การประชุมวิชาการและนำเสนอ ผลงานวิจัยระดับชาติ เครือข่ายบัณฑิตศึกษา<br>มาวิชานารับสารก็ออกมานัก (ดีมพ.1 ค.ศ.ศ. วิจ                                                                                                    | 10 H to 254 |
|                    |                                                                     | Un sinnidallo funnuon (unitabus) 2245                                                                                                    |             |
|                    |                                                                     |                                                                                                    |             |
|                    | งณฑดวทยาลย มหาวทยาลยราชกฎลวนสุนมกา                                  | ขอความอนุเคราะหประชาสมพบชเชิญชวบบุคลากรและนทศิกษาเบสงกิดเขารวมนาเสนอผลงานวิจย/ บทความปริทศม ในการประชุมวิชาการเสนอผลงาน<br>วิจัยระดัมชาติ ครึ่งที่ 5                                                                                                    | 0.01220     |
|                    |                                                                     | ประการเนื้อสือ รับกายนอก เลงกระเบินบริม 2220                                                                                                    |             |
|                    | เพราริกษาร์ยราหกักเกพสกรี                                           | และความหากราะนั้นไรและพัฒนังเข้าและและมีความและและเร็ม พาการการกิรัน ธุรรับเตลี แนร์โคนารับอาห์คุดรุ่นเพื่อแรงก ครั้งที่ 11                                                                                                    | 3105.21     |
|                    |                                                                     |                                                                                                    |             |
|                    |                                                                     |                                                                                                    |             |
|                    | สถาบันเทคโนโลยีไทย-ญี่ปุ่น                                          | ขอเชิญร่วมนำแสนอผลงานวิจียในงามประชุมวิชาการระดับชาติกรังที่ 9 (TNIA2023)                                                                                                    |             |
|                    |                                                                     |                                                                                                    |             |
|                    |                                                                     | แจ้งผลการคัดล็อกผลงานวีจัย สั่งประดิษฐ์ และนวัตกรรมที่เสนอเข้าประกวดในเวที JDIE 2022                                                                                                    | 29 KA258    |
|                    | สำนักงานการวิจัยแห่งชาติ                                            |                                                                                                    |             |
|                    | สำนักงานการวิจัยแห่งชาติ                                            | ประกาศเหนือชื่อ รับกายนอก โลยกะเดียนรับ 1707                                                                                                    |             |
|                    | สำนักงานการวิจัยแห่งชาติ<br>สำนักงานพัฒนาการวิจัยการเกษตร (องก์การน | (ประเภทยังสร้อ รับงาชของ) (ประกอบของ) (100)<br>เออนอนหลงานวิจัยเชื่องปัญนายและสาธารณะ กลุ่มเรื่องข้าวและพืชไร้                                                                                                    | 2456230     |

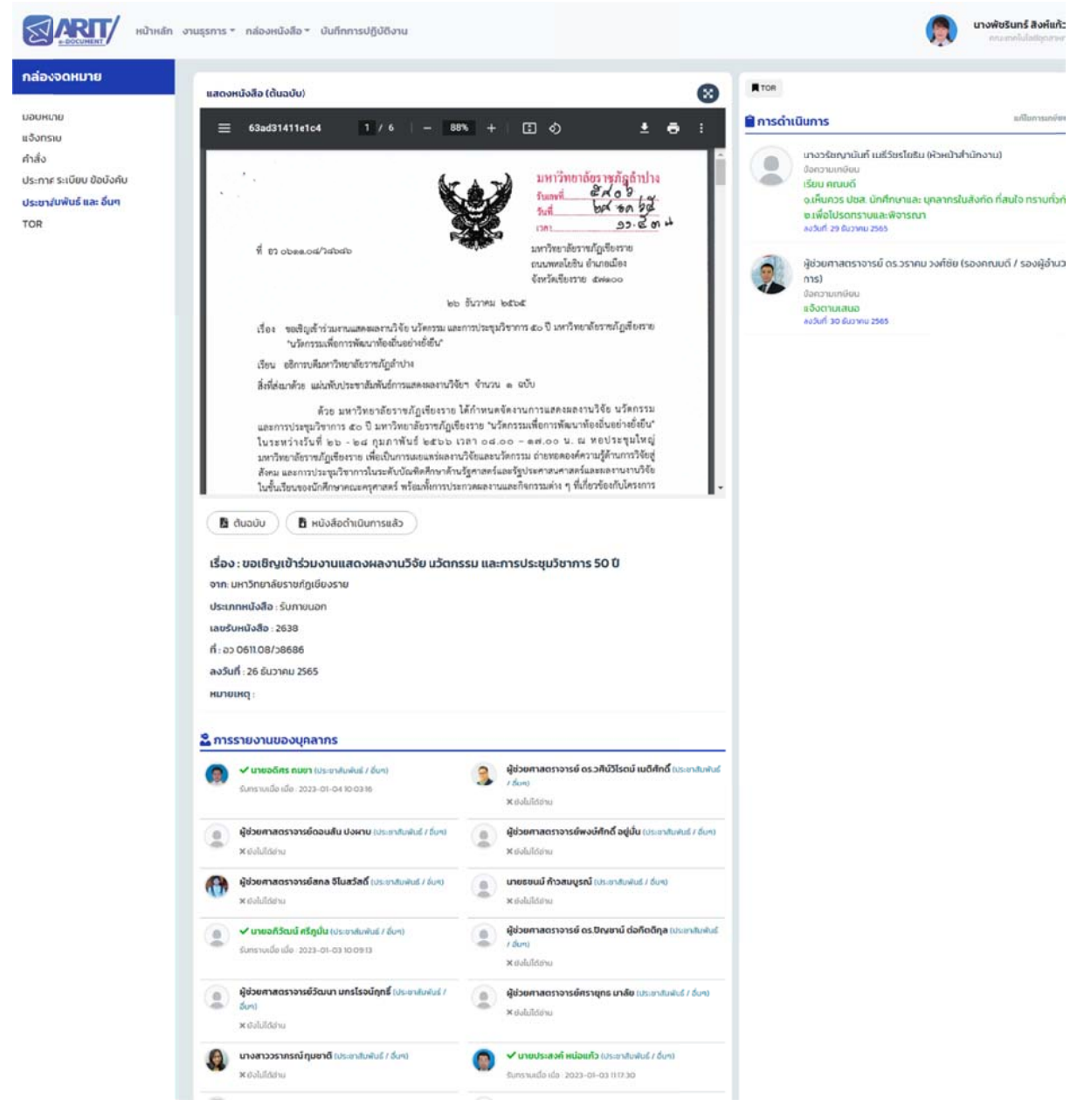